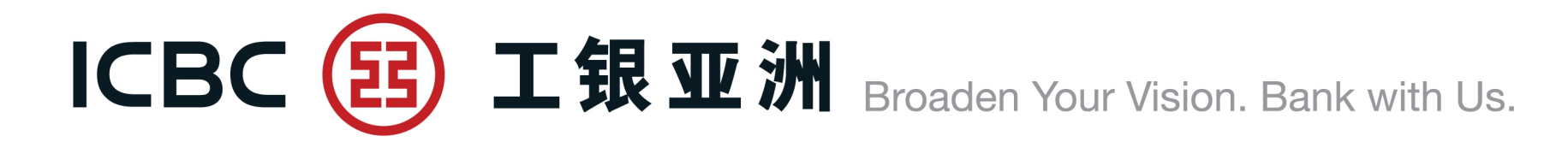

# **Commercial Internet Banking** Trade Service Module

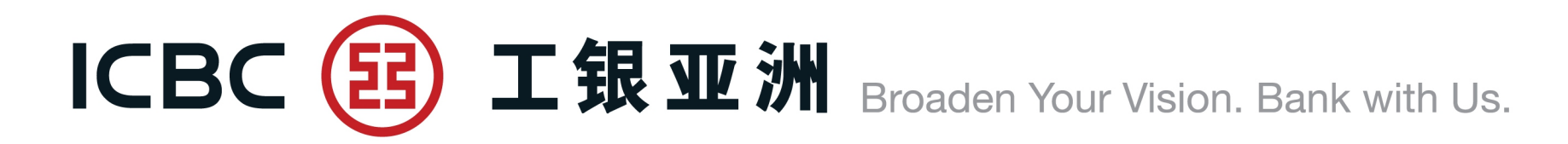

# Coverage of Trade Service Module Processing/Enquiry Screens FAQ

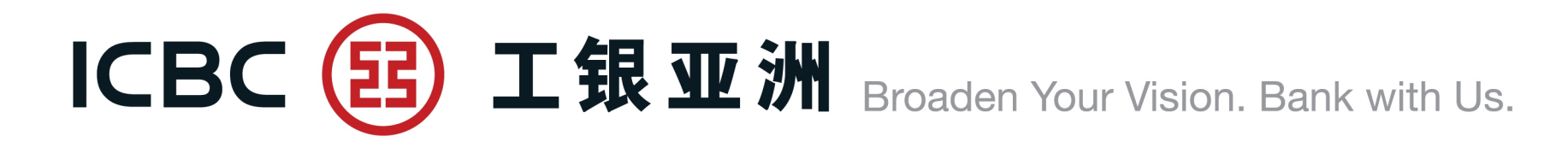

# **1. Coverage of Trade Service Module**

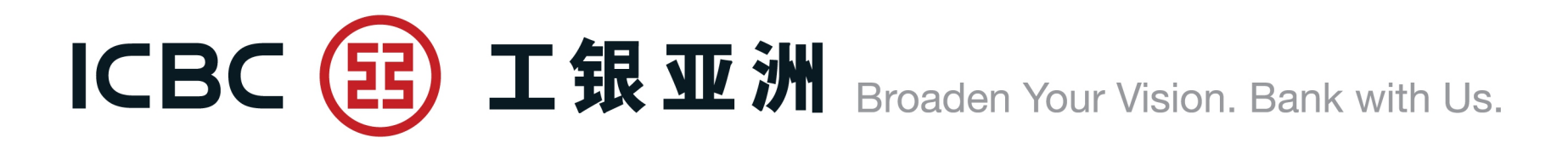

#### The following 7 scopes are covered in the Trade Service Module

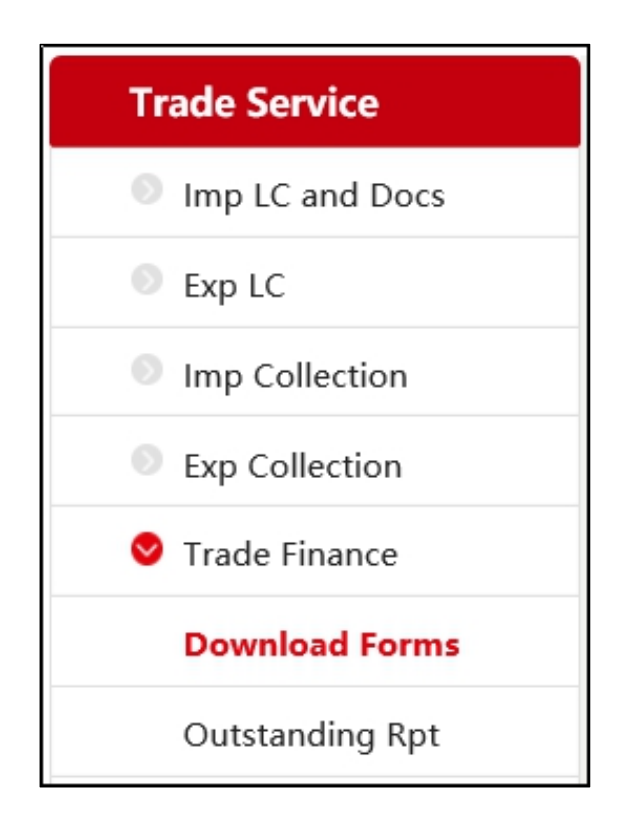

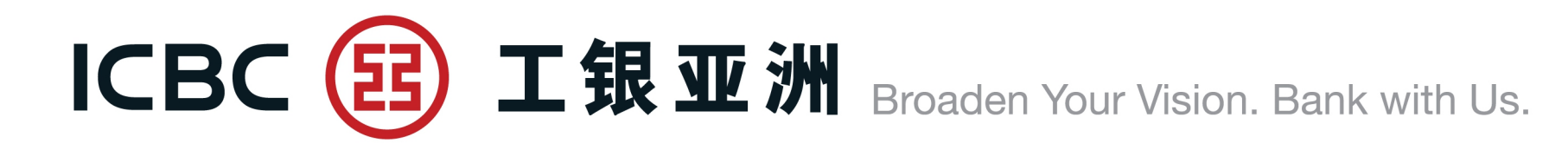

|                                             |                                                | Functions                        |                                         |
|---------------------------------------------|------------------------------------------------|----------------------------------|-----------------------------------------|
| Scopes                                      | Submission of<br>application /<br>instructions | Enquiry of<br>Transaction Status | Download Processing<br>Advice / LC copy |
| Import LC application/Amendment**           | $\checkmark$                                   | N                                | $\checkmark$                            |
| Import LC Documents (with Loan application) | $\checkmark$                                   | N                                | $\checkmark$                            |
| Export LC                                   |                                                | N                                | $\checkmark$                            |
| Export LC Documents                         |                                                | N                                | $\checkmark$                            |
| Import Collection (with Loan application)   | $\checkmark$                                   | N                                | $\checkmark$                            |
| Export Collection                           |                                                | V                                | $\checkmark$                            |
| Export Invoice Financing**                  | $\checkmark$                                   | V                                | $\checkmark$                            |
| Import Invoice Financing**                  | $\checkmark$                                   | V                                | $\checkmark$                            |
| Loan Enquiry and Loan Repayment             |                                                | For all loan types               |                                         |
| Download Forms                              | Li                                             | nkage to Trade Form Libra        | ary                                     |
| Outstanding Report                          | List out all out                               | tstanding transactions as        | s of previous day                       |
| Remarks: **Support upload documents         |                                                |                                  |                                         |

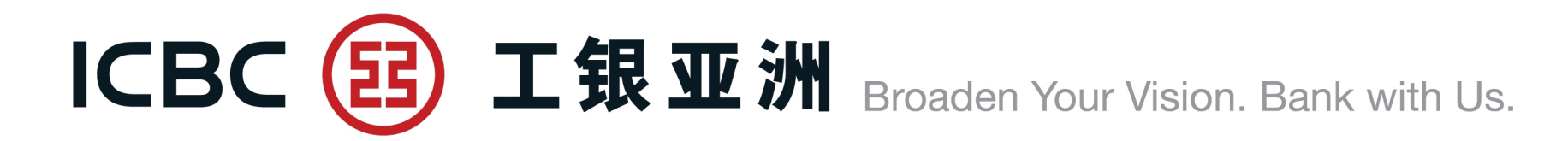

# 2. Processing/Enquiry Screens

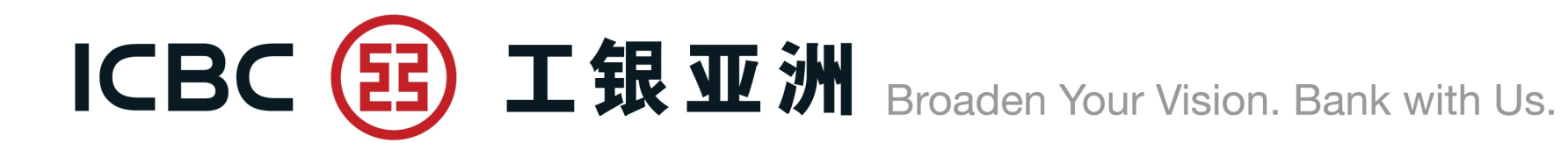

#### LC Application

1. LC issuance/amendment applications can be submitted online.

| Trade Service       | ^ | > > Documentation and trade finance > Imp LC and Docs > LC Application |                                        |
|---------------------|---|------------------------------------------------------------------------|----------------------------------------|
| Imp LC and Docs     |   |                                                                        |                                        |
| LC Application      |   | LC Application                                                         |                                        |
| My LC Documents     |   |                                                                        |                                        |
| My LC               |   | Company Name*                                                          | 档泽鈴棍化価値柱  ✓                            |
|                     |   | Irrevocable DC to be despatched by*                                    | ● SWIFT ○ Courier ○ Collect at counter |
| LC Template         |   | Applicant's ref                                                        |                                        |
| Application Enquiry |   | Advising bank                                                          |                                        |
| LC Phrases          |   |                                                                        |                                        |
| Maintenance         | • | Form of DC*                                                            | IRREVOCABLE 🗸                          |
| Instruction Enquiry |   | Expiry date*                                                           | 2021-02-03                             |
|                     |   | Expiry place*                                                          | Issuing bank's counter                 |
| Exp LC              |   |                                                                        | O Country/region of beneficiary        |
| Imp Collection      |   |                                                                        | ○ Others                               |
| Imp Collection      |   | Applicant's name                                                       | XAXFXRX XAXMXNX XIXIXEX                |
| Exp Collection      |   |                                                                        |                                        |
| Trade Finance       |   | Applicant's address                                                    |                                        |
| Download Forms      |   |                                                                        |                                        |
| Outstanding Rpt     |   | Beneficiary's name and address*                                        |                                        |

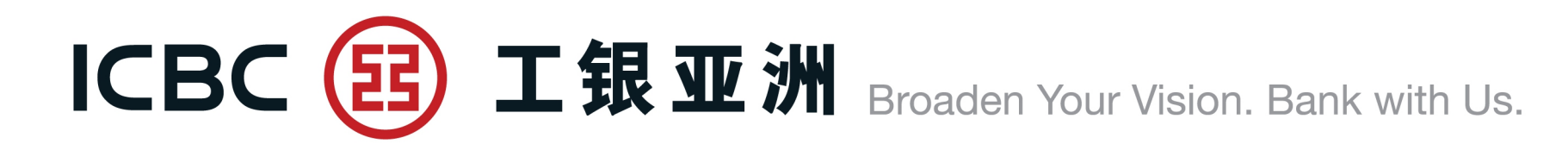

#### **LC Application**

2. Upload supporting documents, if required.

Reminder: Please press "Browse" to select the related documents, and then press "Upload". (Only BMP, DOC, DOCX, JPG, JPEG, PDF, PNG, XLS, XLSX format without password protection will be accepted).

3. Read and agree the relevant terms and conditions of LC application before submission.

| Attachment:                                               |                                                          |                            |
|-----------------------------------------------------------|----------------------------------------------------------|----------------------------|
| Browse Upload                                             |                                                          |                            |
| Note: Single attachment size cannot exceed 20M , total at | tachment size cannot exceed 200M                         |                            |
|                                                           | Attachment information                                   |                            |
|                                                           |                                                          |                            |
| Attachment name                                           | Uploading time                                           | Action                     |
|                                                           |                                                          |                            |
| ATTACHMENT 1 door                                         | 2021-02-02 20:40:20                                      | View Delete                |
| ATTACHMENT LOCX                                           | 2021-02-02 20:49:29                                      | <u>view</u> <u>Delete</u>  |
| Model remarks                                             |                                                          |                            |
| Model remarks                                             |                                                          |                            |
| We (the Applicant) have read, understood and accept       | ed the applicable Terms and Conditions of LC application | on. (Terms and Conditions) |
| — (                                                       |                                                          |                            |
|                                                           |                                                          |                            |
| Temporarily saved                                         | Submit Save Template and Submit                          | Fill In Again              |
|                                                           |                                                          |                            |

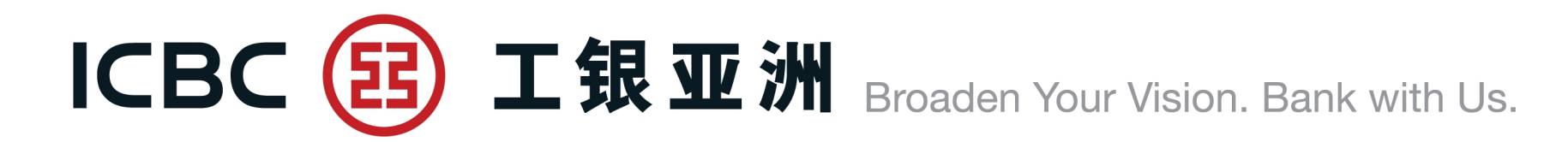

| Please enter the following numbers on your Token: <b>8037471</b><br>The above picture includes 6 digits random number and Amount, please check it carefully. |          |      |  |  |  |  |  |  |  |  |  |
|----------------------------------------------------------------------------------------------------|----------|------|--|--|--|--|--|--|--|--|--|
| Please press [OK] on the token and finish the tranaction as quickly as you can before timeout.                                                               |          |      |  |  |  |  |  |  |  |  |  |
| Dynamic P                                                                                                    | assword: |      |  |  |  |  |  |  |  |  |  |
|                                                                                                    |          |      |  |  |  |  |  |  |  |  |  |
| Print                                                                                                    | Confirm  | Back |  |  |  |  |  |  |  |  |  |

LC Application

At the time of submitting LC applications, customer needs an ICBC (Asia) Password Token to confirm and complete the submission.

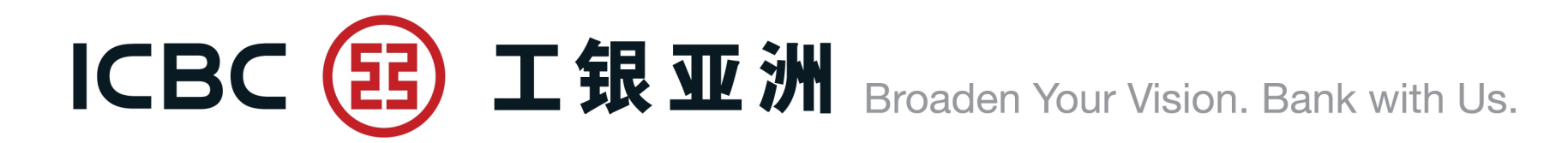

ICBC(Asia) LC Application LC NO. LC302KWC100019 Amount HKD88.00 Above Transaction completed[ICBC(ASIA)] LC Application

When the submission is successful, an SMS confirmation message will be sent to customer's registered mobile phone number. (Note: Mobile phone number must be registered in advance)

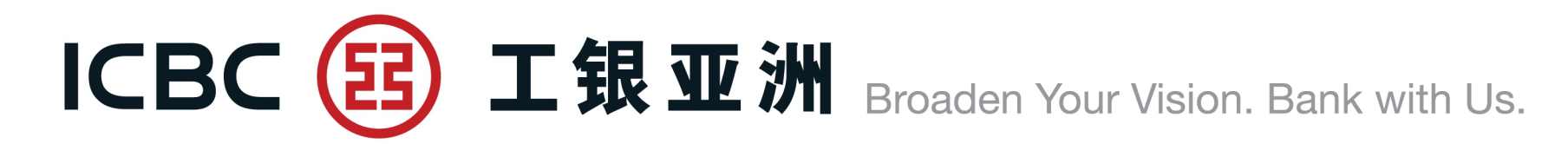

#### **My LC Documents**

- 1. Enquiry on LC drawing details and document status.
- 2. Accept/Reject/Pay instructions can be submitted online.
- 3. Download processing advice.

| Trade Service 🔨 🔨         |   | >     | > Documentation                                                                 | n and | trade finance > Imp | LC and Docs > My LC D | ocuments   |                                                  |            |        |         |            |            |               |
|---------------------------|---|-------|---------------------------------------------------------------------------------|-------|---------------------|-----------------------|------------|--------------------------------------------------|------------|--------|---------|------------|------------|---------------|
| Imp LC and Docs           |   |       |                                                                                 |       |                     |                       |            |                                                  |            |        |         |            |            |               |
| LC Application            |   | My LC | Documents                                                                       |       |                     |                       |            |                                                  |            |        |         |            |            | >> Help       |
| My LC Documents           |   |       |                                                                                 |       |                     | Family Oations        |            |                                                  |            |        |         |            |            |               |
| My LC                     |   |       |                                                                                 |       |                     | Enquiry Options:      | By date    | Usy bank ref Usy bill ref                        | -          |        |         |            |            |               |
| LC Template               |   |       |                                                                                 |       | (                   | Company Name:         | 2020-09-03 | 2020-11-01                                       | ⊻<br>      |        | day M   |            |            |               |
| Application Enquiry       |   |       | ○ Start and end dates: 2020-07-03 Employ 2020-17-01 Employ ● Recently: 60-day ▼ |       |                     |                       |            |                                                  |            |        |         |            |            |               |
| LC Phrases<br>Maintenance | • |       |                                                                                 |       |                     |                       |            | Inquiry Reset                                    |            |        |         |            |            |               |
| Instruction Enquiry       |   |       | Company Name:                                                                   | ΧΑΧΙΧ | KUX XUXLXIXG MXTX   | RXAXS LXM(Hong Kong   | 9 S.A.R)   |                                                  |            |        |         |            |            |               |
| Authorization – LC        |   |       | Sight/Usance                                                                    | Disc  | Bank ref            | Bill ref              | Status     | Beneficiary                                      | Creation   | Accept | Payment | Doc amount | Balance    | Action        |
| Authorization – LC        |   |       | Signe Sance                                                                     | Disc  | Dank let            | Dill Tel              | Status     | benenciary                                       | date       | date   | date    | bot amount | Dalance    | Action        |
| Documents                 |   |       | s                                                                               | v     | LC302NLC001285      | BR302NI C00128501     | Approved   |                                                  | 2020-10-25 |        |         | USD 100.00 | USD 100.00 | Reject<br>Pav |
| Exp LC                    |   |       | 5                                                                               |       | 20002.120001205     | 511502112500120501    | Approved   | XEXTXCXLXND OTXOXTXAXE<br>3X X7X9X XIXDXSXAXSXN, | 2020 10 25 |        |         | 000 100100 | 000 100.00 | Advice        |

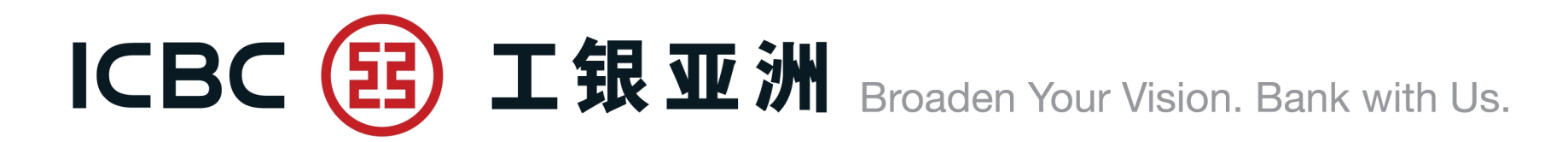

My LC

- 1. Enquiry on LC issued and related information.
- 2. Amendment application can be submitted online.
- 3. Download processing advice/Swift message.
- 4. Linkage to My LC documents to enquire on drawing details.

| Trade Service                   | ^ |       | > > Documer  | ntation and trade fina | nce > Imp LC an | Docs > My LC                                 |                                                                                                    |              |              |                  |        |               |                  | e-Ch                                           |
|---------------------------------|---|-------|--------------|------------------------|-----------------|----------------------------------------------|----------------------------------------------------------------------------------------------------|--------------|--------------|------------------|--------|---------------|------------------|------------------------------------------------|
| Imp LC and Docs                 |   |       |              |                        |                 |                                              |                                                                                                    |              |              |                  |        |               |                  | annel                                          |
| LC Application                  |   | My LC | :            |                        |                 |                                              |                                                                                                    |              |              |                  |        | >> Help       |                  |                                                |
| My LC Documents                 |   |       |              |                        |                 | Enquiry Ontions:                             | whank ref O By applicant's re                                                                                                    | .f           |              |                  |        |               |                  |                                                |
| My LC                           |   |       |              |                        |                 |                                              |                                                                                                    | 1            |              |                  |        |               |                  |                                                |
| LC Template                     |   |       |              |                        |                 | Company Name: XAXIXUX XUX<br>Currency: All   |                                                                                                    |              |              |                  |        |               |                  |                                                |
| Application Enquiry             |   |       |              |                        |                 | Beneficiary:                                 |                                                                                                    |              |              |                  |        |               |                  |                                                |
| LC Phrases<br>Maintenance       | ٩ |       |              |                        |                 | Status: All  Start and end dates: 2020-04-01 | ✓ ✓ </th <th>Recent</th> <th>ly: 30-day 🗸</th> <th></th> <th></th> <th></th> <th></th> <th></th> | Recent       | ly: 30-day 🗸 |                  |        |               |                  |                                                |
| Instruction Enquiry             |   |       |              |                        |                 |                                              |                                                                                                    |              |              |                  |        |               |                  |                                                |
| Authorization – LC              |   |       |              |                        |                 |                                              | Inquiry Rese                                                                                                    | et           |              |                  |        |               |                  |                                                |
| Authorization – LC<br>Documents |   |       |              |                        |                 |                                              |                                                                                                    |              |              |                  |        |               |                  |                                                |
| Exp LC                          |   |       | Sight/Usance | Bank ref               | Applicant's ref | Benefic                                      | iary                                                                                                    |              | Issue date   | Maturity<br>Date | Status | LC Amount     | O/S LC<br>amount | Action                                         |
| Imp Collection                  |   |       | 5            | LC302NLC000895         | P-12202(R2)     | CXMXAXY LLC P.X. BXX 3X, RXSX                | YYX, PXSXAX XODE 12X, SXLXA                                                                                                    | XAXE OX XMAN | 2020-05-08   | 2020-07-21       | Closed | USD 26,009.64 | USD 0.00         | Amendment enquiry<br>SWIFT/Advice<br>Documents |

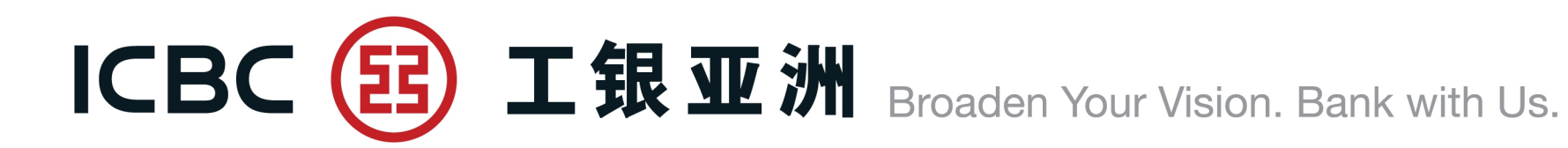

#### My LC

Amendment application, upload supporting documents, if required. Reminder: Please press "Browse" to select the related documents, and then press "Upload". (Only BMP, DOC, DOCX, JPG, JPEG, PDF, PNG, XLS, XLSX format without password protection will be accepted).

| All other terms and | l conditions of | f the DC remain | unchanged |
|---------------------|-----------------|-----------------|-----------|
|---------------------|-----------------|-----------------|-----------|

It is understood that this amendment is subject to acceptance by the Beneficiary and the Confirming Bank, if any

Amendment to be despatched by

○ Courier

SWIFT

○ Collect at counter

Applicant O Beneficiary

Bank charges

Please debit all charges to our account no.

This amendment charges are for the account

of\*

Attachment:

Browse... Upload

Note: Single attachment size cannot exceed 20M , total attachment size cannot exceed 200M

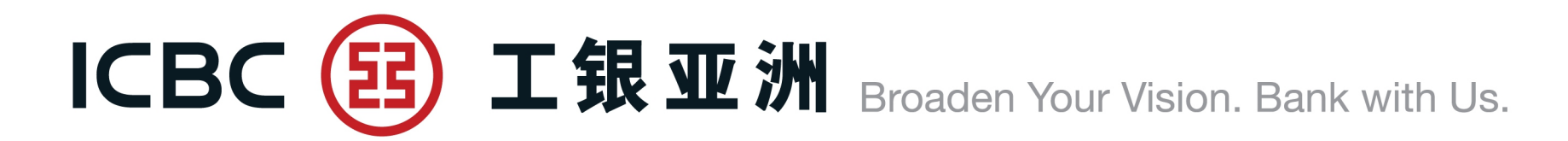

#### LC Template

The LC Template function can be used to set up repetitive applications.

| Trade Service             | ^ | > > Documentation and trade fi | inance > Imp LC and Docs > LC Template |                   |                                      |         |
|---------------------------|---|--------------------------------|----------------------------------------|-------------------|--------------------------------------|---------|
| Imp LC and Docs           |   |                                |                                        |                   |                                      |         |
| LC Application            |   | LC Template                    |                                        |                   |                                      | >> Help |
| My LC Documents           |   |                                |                                        |                   |                                      |         |
| My LC                     |   |                                | Company Name: XAXIXUX                  | XUXLXIXG MXTXRXAX | (S LXM 🗸                             |         |
| LC Template               |   |                                | Beneficiary: TESTING                   |                   |                                      |         |
| Application Enquiry       |   |                                | Inquiry Res                            | et Newly incr     | reased                               |         |
| LC Phrases<br>Maintenance |   |                                |                                        |                   |                                      |         |
| Instruction Enquiry       |   | Model remarks                  | Applicant                              | Beneficiary       | Operation                            |         |
| Authorization – LC        |   | template 123                   | XAXIXUX XUXLXIXG MXTXRXAXS LXM         | TESTING           | Modify Delete LC application Save as |         |

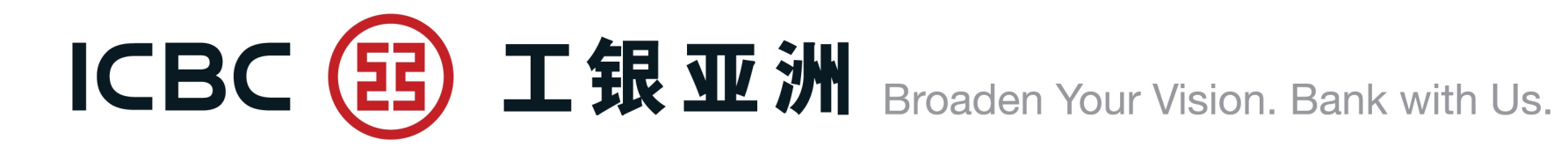

#### **Application Enquiry**

Application can be temporary saved for future processing.

| Trade Service             | > > Documentation and t                                 | rade finance > Ir  | mp LC and Docs >    | <ul> <li>Application Enquiry</li> </ul>                                       |          |                      |                      |             |                  |
|---------------------------|---------------------------------------------------------|--------------------|---------------------|-------------------------------------------------------------------------------|----------|----------------------|----------------------|-------------|------------------|
| Imp LC and Docs           |                                                         |                    |                     |                                                                               |          |                      |                      |             |                  |
| LC Application            | Application Enquiry                                     |                    |                     |                                                                               |          |                      |                      |             | >> Help          |
| My LC Documents           |                                                         |                    | Transac             | ction Type: <ul> <li>LC application</li> <li>Amendment application</li> </ul> |          |                      |                      |             |                  |
| My LC                     |                                                         |                    | Comp                | any Name: XAXIXUX XUXLXIXG MXTXRXAXS LXM 🗸                                    | ]        |                      |                      |             |                  |
| LC Template               |                                                         |                    |                     | Status: not yet submitted                                                     |          |                      |                      |             |                  |
| Application Enquiry       |                                                         |                    |                     | Currency: All                                                                 |          |                      |                      |             |                  |
| LC Phrases<br>Maintenance | Beneficiary: 2020-10-03 - 2020-11-01 Recently: 30-day V |                    |                     |                                                                               |          |                      |                      |             |                  |
| Instruction Enquiry       |                                                         |                    |                     |                                                                               |          |                      |                      |             |                  |
| Authorization – LC        |                                                         |                    |                     | Inquiry Reset                                                                 |          |                      |                      |             |                  |
| Authorization – LC        |                                                         |                    |                     |                                                                               |          |                      |                      |             |                  |
| Documents                 | Temporary<br>number                                     | Applicant's<br>ref | Application<br>date | Company Name                                                                  | Currency | LC issuing<br>amount | Processing status    | Beneficiary | Action           |
| Exp LC<br>Imp Collection  | ADV135830                                               | 1                  | 2020-10-31          | XAXIXUX XUXLXIXG MXTXRXAXS LXM(Hong Kong<br>S.A.R)                            | HKD      | 20.00                | not yet<br>submitted | TESTING     | Continue<br>Void |

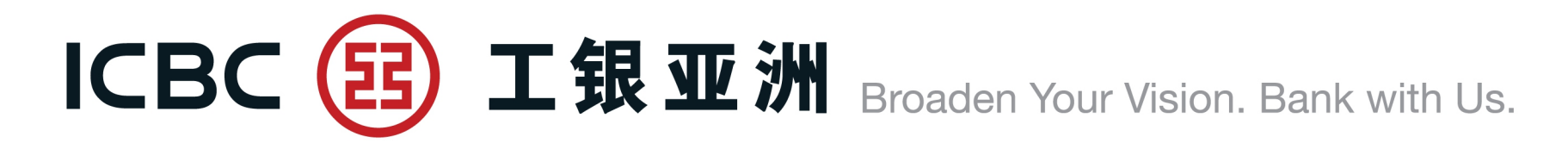

#### **LC Phrases Maintenance**

Repetitive terms can be set in database for repeated use and easy quotation.

| Trade Service             | ^ | > > Documentation and trade finance > Imp LC and Docs > LC Phrases Maintenance |
|---------------------------|---|--------------------------------------------------------------------------------|
| Imp LC and Docs           |   |                                                                                |
| LC Application            |   | LC Phrases Maintenance                                                         |
| My LC Documents           |   | Description of goods                                                           |
| My LC                     |   | O Documents required                                                           |
| LC Template               |   |                                                                                |
| Application Enquiry       |   | Confirm                                                                        |
| LC Phrases<br>Maintenance |   |                                                                                |

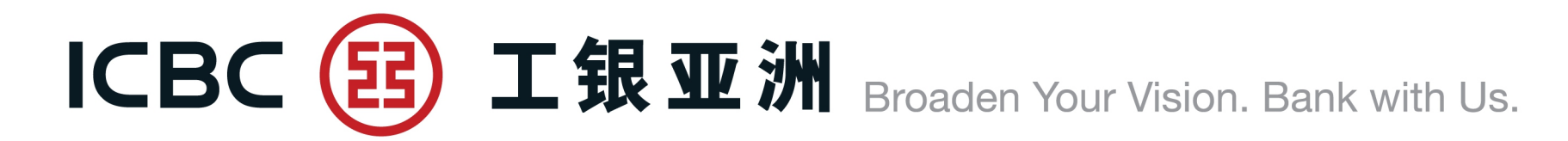

2. Exp LC

#### **LC Enquiry**

- 1. Instant checking of arrival of Export LCs/amendments.
- 2. Linkage to bills presented under respective LC.
- 3. Download processing advice/Swift message.

| Trade Service                                                                                  |   | > > Do    | cumentation and | d trade finance > Exp          | LC > LC Enquiry                                                                                                    |                                                                 |                                          |                  |                  |            |          |                                              |
|------------------------------------------------------------------------------------------------|---|-----------|-----------------|--------------------------------|----------------------------------------------------------------------------------------------------|-----------------------------------------------------------------|------------------------------------------|------------------|------------------|------------|----------|----------------------------------------------|
| Imp LC and Docs                                                                                |   |           |                 |                                |                                                                                                    |                                                                 |                                          |                  |                  |            |          |                                              |
| Exp LC                                                                                         |   | LC Enquir | v               |                                |                                                                                                    |                                                                 |                                          |                  |                  |            |          | >> Help                                      |
| LC Enquiry                                                                                     |   |           | ,               |                                |                                                                                                    |                                                                 |                                          |                  |                  |            |          |                                              |
| LC Documents<br>Enquiry<br>Imp Collection<br>Exp Collection<br>Trade Finance<br>Download Forms | • |           |                 | Enquir<br>Compa<br>Start and o | y Options:  By dates:  Description:  Description:  Descrip | te O By bar<br>6 ACCOUNT                                        | Ik ref<br>CIB-E-CE                       | D-31             |                  | ○ Recently | 30-day 🗸 |                                              |
| Outstanding Rpt<br>Loan Enquiry                                                                |   |           | Sight/Usance    | Bank ref                       | LC NO.                                                                                                    | Applicant                                                       | Issuing<br>Bank                          | Advising<br>date | Maturity<br>Date | LC Amount  | Balance  | Action                                       |
|                                                                                                |   |           | S               | AV302QRB800001                 | LCADVTEST01                                                                                                    | TESTING<br>GDMS<br>TESTING<br>XXX XXX<br>XXX XXX<br>XXX<br>HONG | ICBC<br>(ASIA)<br>LTD,<br>HEAD<br>OFFICE | 2018-<br>10-27   | 2019-<br>01-25   | HKD 1.00   | HKD 1.00 | Documents<br>SWIFT/Advice<br>LC<br>amendment |

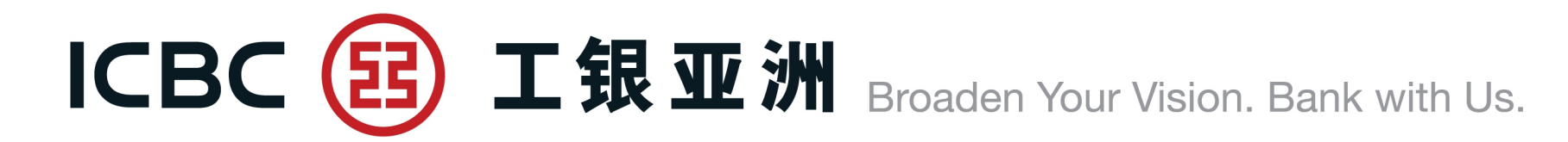

### 2. Exp LC

#### **LC Documents Enquiry**

1. Enquiry on status of presented documents.

2. Download processing advice.

| Trade Service           |     | > > Documentatio | n and trade finance | e > Exp LC > LC Documer | nts Enquiry                    |                         |               |                 |             |                  |          |         |
|-------------------------|-----|------------------|---------------------|-------------------------|--------------------------------|-------------------------|---------------|-----------------|-------------|------------------|----------|---------|
| Imp LC and Docs         |     |                  |                     |                         |                                |                         |               |                 |             |                  |          |         |
| Exp LC                  | ICD | ocuments Enqui   | rv                  |                         |                                |                         |               |                 |             |                  |          | >> Help |
| LC Enquiry              |     | seaments Enqui   | .,                  |                         |                                |                         |               |                 |             |                  |          |         |
| LC Documents<br>Enquiry |     |                  |                     | Enquiry O<br>Company    | ptions: ⑧ By dat<br>Name: 档泽鈴根 | e ○By bill re<br>化僵侦柱 ✔ | ef            |                 |             |                  |          |         |
| Imp Collection          |     |                  |                     | ○ Start and end         | dates: 2020-09-0               | 3 💽 🔻                   | - 2020-11-01  |                 | Recently    | 60-day 💙         |          |         |
| Exp Collection          | •   |                  |                     |                         |                                |                         |               |                 |             |                  |          |         |
| Trade Finance           |     |                  |                     |                         |                                | Inquiry                 | Reset         |                 |             |                  |          |         |
| Download Forms          |     |                  |                     |                         |                                |                         |               |                 |             |                  |          |         |
| Outstanding Rpt         |     | Sight/Usance     | Bank ref            | Bill ref                | Customer ref                   | Applicant               | Creation date | Accept due date | Settle date | Doc amount       | Status   | Action  |
| Loan Enquiry            |     | S                | EBK TESTING         | BP302NLC00203601        |                                | EBK TEST                | 2020-10-31    |                 |             | HKD 4,000,000.00 | Approved | Advice  |

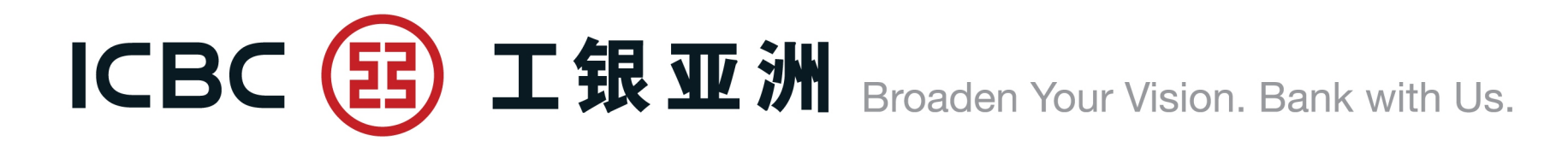

#### **3. Imp Collection**

#### **Import Collection Enquiry**

- 1. Instant checking of arrival of documents.
- 2. Reject/Pay instructions can be submitted online.
- 3. Download processing advice.

| Trade Service             |   | >       | > Documentation and tra | de finance > Imp Collectio | on > Imp Collection | n Enquiry                      |                 |             |              |              |                   |
|---------------------------|---|---------|-------------------------|----------------------------|---------------------|--------------------------------|-----------------|-------------|--------------|--------------|-------------------|
| Imp LC and Docs           |   |         |                         |                            |                     |                                |                 |             |              |              |                   |
| Exp LC                    |   | Imp C   | ollection Enquiry       |                            |                     |                                |                 |             |              |              | >> Help           |
| Imp Collection            |   | inip et | Since tion Enquity      |                            |                     |                                |                 |             |              |              |                   |
| Imp Collection<br>Enquiry |   |         |                         | E                          | inquiry Options: 🤇  | ● By date ○ By ba<br>当泽鈴棍化僵侦柱, | nk ref          |             |              |              |                   |
| Instruction Enquiry       |   |         | Payee:                  |                            |                     |                                |                 |             |              |              |                   |
| Exp Collection            | • |         |                         | ⊖ Start                    | t and end dates: 2  | 020-09-03                      | ▼ - 2020-11-01  | •           | Recently 60- | day 🗸        |                   |
| Trade Finance             |   |         |                         |                            |                     |                                |                 |             |              |              |                   |
| Download Forms            |   |         |                         |                            |                     | Inquir                         | y Reset         |             |              |              |                   |
| Outstanding Rpt           |   |         |                         |                            |                     |                                |                 |             |              |              |                   |
| Loan Enquiry              |   |         | Delivery conditions     | Bank ref                   | Payee               | Creation date                  | Accept due date | Settle date | Doc amount   | Balance      | Action            |
|                           |   |         | D/P SIGHT               | IC302KWC001014             | EB TESTING          | 2020-10-31                     |                 |             | USD 8,888.00 | USD 8,888.00 | Reject Pay Advice |

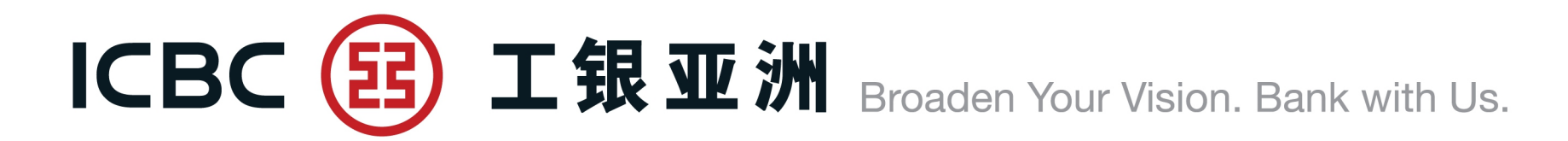

#### 4. Exp Collection

#### **Export Collection Enquiry**

- 1. Checking status of documents.
- 2. Download processing advice.

| Trade Service             |   | > > Documentation and  | rade finance > Exp Collection > | Exp Collection Enq        | uiry              |               |                 |              |             |         |
|---------------------------|---|------------------------|---------------------------------|---------------------------|-------------------|---------------|-----------------|--------------|-------------|---------|
| Imp LC and Docs           |   |                        |                                 |                           |                   |               |                 |              |             |         |
| Exp LC                    |   | Exp Collection Enquiry |                                 |                           |                   |               |                 |              |             | >> Help |
| Imp Collection            |   |                        |                                 |                           |                   |               |                 |              |             |         |
| Exp Collection            |   |                        | Enqu                            | uiry Options:   By        | date ○By bank ref |               |                 |              |             |         |
| Exp Collection<br>Enquiry |   |                        | Com                             | ipany Name: 档泽的<br>Payer: | 谷棍化僵侦柱 ✔          |               |                 |              |             |         |
| Trade Finance             | • |                        | ○ Start and                     | d end dates: 2020-0       | 09-03 💽 🔻 - 202   | 20-11-01      | Recently        | 60-day 🗸     |             |         |
| Download Forms            |   |                        |                                 |                           |                   |               |                 |              |             |         |
| Outstanding Rpt           |   |                        |                                 |                           | Inquiry           | Reset         |                 |              |             |         |
| Loan Enquiry              |   |                        |                                 |                           |                   |               |                 |              |             |         |
|                           |   | Delivery conditions    | Bank ref                        | Customer ref              | Payer             | Creation date | Accept due date | Doc amount   | Settle date | Action  |
|                           |   | D/A                    | OC302NOC001448                  | TEST-01                   | XSXSX XOX XTX     | 2020-10-01    |                 | USD 5,000.00 |             | Advice  |

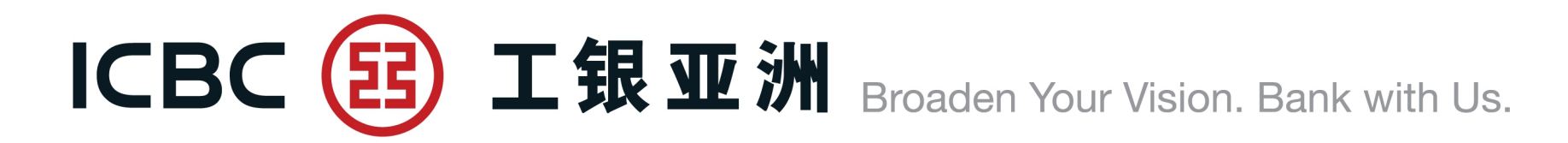

#### **Financing application**

- 1. Submit application for Export invoice financing.
- 2. Submit application for Import invoice financing.

| Trade Service                         |   | Trade Service  Trade Finance  Financing Application |                                                 | 🕐 Help |
|---------------------------------------|---|-----------------------------------------------------|-------------------------------------------------|--------|
| Imp LC and Docs                       |   |                                                     |                                                 |        |
| S Exp LC                              |   | Financing Application                               |                                                 |        |
| Imp Collection                        |   | Product name                                        | Product introduction                            | Action |
| Exp Collection                        |   |                                                     |                                                 |        |
| Trade Finance                         |   | Export Invoice Financing                            | Submit application for Export Invoice Financing | Apply  |
| Financing                             |   | Import Invoice Financing                            | Submit application for Import Invoice Financing | Apply  |
| Application                           | • |                                                     |                                                 |        |
| Instruction<br>Management             |   |                                                     |                                                 |        |
| Supplementary<br>Business Information |   |                                                     |                                                 |        |
| Trade Finance<br>Inquiry/Repay        |   |                                                     |                                                 |        |

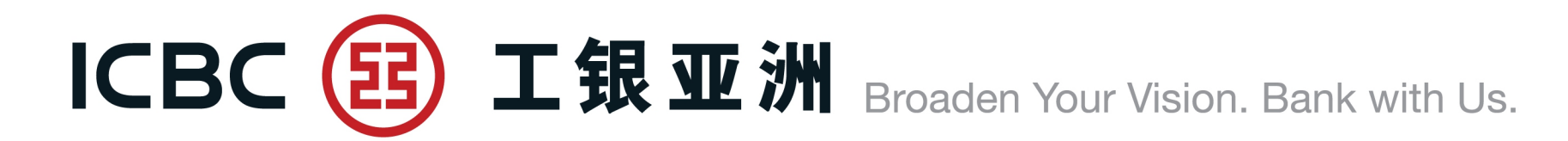

#### **Financing application**

3. Complete the transaction details.

4. Fill in the \*required field.

| Trade Service                         | ^ | Trade Service ▶ Trade Finance ▶ Financing Application |                                       |
|---------------------------------------|---|-------------------------------------------------------|---------------------------------------|
| Imp LC and Docs                       |   |                                                       |                                       |
| Exp LC                                |   | Financing Application                                 |                                       |
| Imp Collection                        |   |                                                       |                                       |
| Exp Collection                        |   |                                                       |                                       |
| Trade Finance                         |   | Company Na                                            | ame: 档泽鈴棍化僵侦柱                         |
| Financing<br>Application              |   | Transaction Typ                                       | Export invoice financing (Non-Notify) |
| Instruction                           |   | 1: Basic information                                  |                                       |
| Management                            |   | Currency of Loa                                       | an*: HKD                              |
| Supplementary<br>Business Information |   | Loan Amoun                                            | nt*:                                  |
| Trade Finance                         |   | Currency of Invoic                                    | ce*: HKD ▼                            |
| Inquiry/Repay                         |   | Invoice Amoun                                         | nt*:                                  |

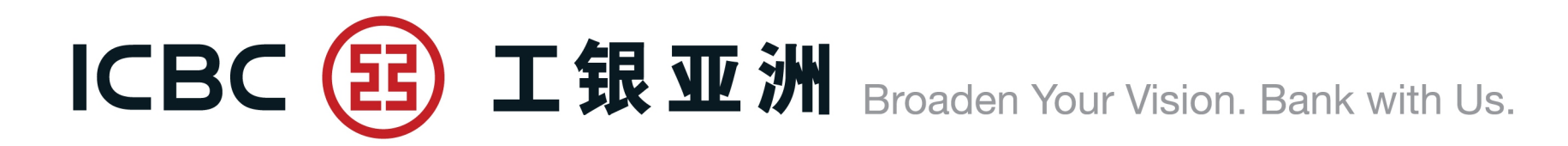

#### **Financing application**

5. Upload supporting documents, i.e. invoice, transport documents, and etc. Reminder: Please press "Browse" to select the related documents, and then press "Upload". (Only BMP, DOC, DOCX, JPG, JPEG, PDF, PNG, XLS, XLSX format without password protection will be accepted).

6. Press "Save" if necessary.

7. Create template if required, input template name, select "Save Template and Submit".

8. Read and agree the relevant terms and conditions of trade financing application before submission.

|                              | Browse Upload Note: Single attachment size cannot exceed 20M , total attachment size cannot exceed 200M                                                |
|------------------------------|----------------------------------------------------------------------------------------------------|
| Attachment*:                 |                                                                                                    |
|                              | Note: Please upload attachment                                                                                                    |
| Contact Person and Tel no.*: |                                                                                                    |
| Template name:               |                                                                                                    |
|                              | We (the Seller) have read, understood and accepted the applicable Terms and Conditions of Export Invoice Financing application. (Terms and Conditions) |
|                              | Save Submit Save Template and Submit                                                                                                    |

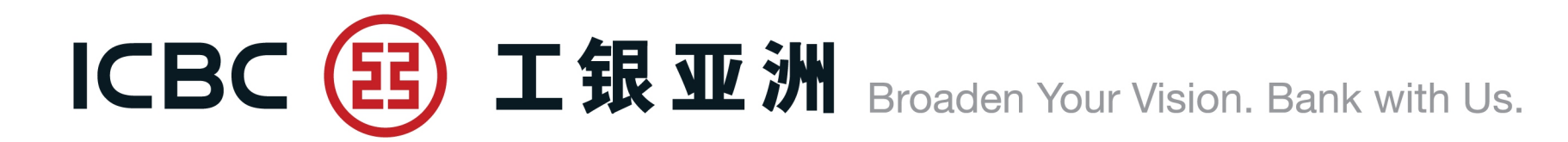

#### **Instruction management**

- 1. Approval for financing application and supplement business materials.
- 2. Process and submit the temporary saved application.

| Trade Service                         |   | Instruction M                                         | Management       |                     |                       |                         |                          |                                                                                                    |                      |                     |        |
|---------------------------------------|---|-------------------------------------------------------|------------------|---------------------|-----------------------|-------------------------|--------------------------|----------------------------------------------------------------------------------------------------|----------------------|---------------------|--------|
| Imp LC and Docs                       |   |                                                       |                  |                     |                       |                         |                          |                                                                                                    |                      |                     |        |
| S Exp LC                              |   |                                                       |                  |                     | Company Name:         | 档泽鈴棍化僵侦柱                |                          |                                                                                                    |                      |                     |        |
| Imp Collection                        |   | Financing Type: Export invoice financing (Non-Notify) |                  |                     |                       |                         |                          |                                                                                                    |                      |                     |        |
| Exp Collection                        |   |                                                       |                  |                     | Instruction Type:     | Financing application   |                          |                                                                                                    |                      |                     |        |
| Trade Finance                         |   |                                                       |                  |                     | Status:               | ☑ Submission successful | Submission failed        | 🖌 Awaiting authorizatio                                                                                                    | on 🖌 Pending         | 🖌 To be submitted   |        |
| Financing Application                 |   |                                                       |                  |                     | Period:               | 2021-02-01              | - 2021-02-02             | •                                                                                                    |                      |                     |        |
| Instruction<br>Management             | • |                                                       |                  |                     |                       |                         | Inquire                  |                                                                                                    |                      |                     |        |
| Supplementary<br>Business Information |   |                                                       |                  |                     |                       |                         |                          |                                                                                                    |                      |                     |        |
| Trade Finance                         |   |                                                       |                  |                     |                       |                         |                          |                                                                                                    |                      |                     |        |
| Inquiry/Repay                         |   | Transaction No.                                       | Transaction Ref. | ID of Submit Person | Instruction Type      | Submit On               | Financing Typ            | be and a second second s | Status               | Reply from the Bank | Action |
| Financing Application<br>Template     |   | AGG12850                                              |                  | PATTYHF.c.0110      | Financing application | 2021-02-02 21:38:31     | Export invoice financing | (Non-Notify)                                                                                                    | o be submitted       |                     | Submit |
| Download Forms                        |   | AGG12848                                              |                  |                     | Financing application | 2021 02 02 17:17:00     | Evport invoice financing | (Non Notify)                                                                                                    | To be submitted      |                     | Submit |
| Outstanding Rpt                       |   | <u>AUU12040</u>                                       |                  | PATTERCOTIO         | r mancing application | 2021-02-02 17:17:00     | Export invoice inancing  | (Non-Notry)                                                                                                    | o be submitted       |                     | Submit |
| Loan Enquiry                          |   | AGG12847                                              |                  | PATTYHF.c.0110      | Financing application | 2021-02-02 17:16:27     | Export invoice financing | (Non-Notify) Awa                                                                                                    | aiting authorization | _                   |        |

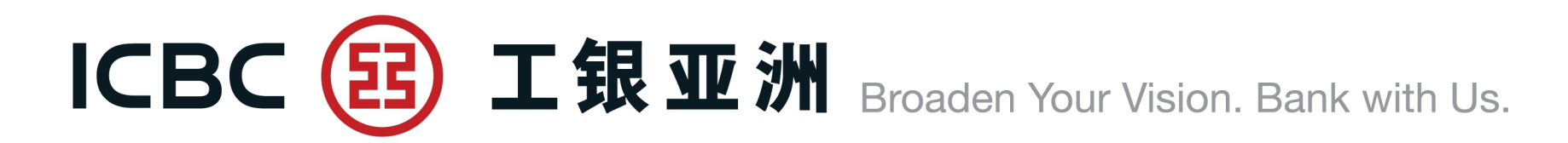

#### **Supplementary Business Information**

1. This service is for supplement of application supporting documents.

2. Please contact the Bank's relevant staff before using this service.

| Trade Service                  |   | Trade Service ▶ Trade | Finance Dupplementary Business Informatic | on              |                                 |            |                |                 |                     |                | 🕐 Help     |
|--------------------------------|---|-----------------------|-------------------------------------------|-----------------|---------------------------------|------------|----------------|-----------------|---------------------|----------------|------------|
| Imp LC and Docs                |   |                       |                                           |                 |                                 |            |                |                 |                     |                |            |
| S Exp LC                       |   | Supplementary B       | usiness Information                       |                 |                                 |            |                |                 |                     |                |            |
| Imp Collection                 |   |                       | с                                         | ompany Name:    | 档泽鈴棍化僵侦柱                        |            |                |                 |                     |                |            |
| Exp Collection                 |   |                       |                                           | Financing Type: | Export invoice financing (Non-N | lotify)    |                |                 |                     |                |            |
| Trade Finance                  |   |                       | Instructi                                 | ion Submission: | 2021-01-02                      | 2021-02-02 |                |                 |                     |                |            |
| Financing Application          |   |                       |                                           |                 |                                 |            |                |                 |                     |                |            |
| Instruction<br>Management      |   |                       |                                           |                 | Inquire                         | Reset      | t              |                 |                     |                |            |
| Supplementary                  | 1 | nstruction number     | Financing Type                            | Customer        | Customer Identification Nu      | ımber Cur  | rrency of Loan | Drawdown Amount | Currency of Invoice | Invoice Amount | Action     |
| Business Information           |   | AGG12836              | Export invoice financing (Non-Notify)     | 档泽鈴棍化僵侦柱        | 0110                            |            | HKD            | 12.00           | HKD                 | 12.00          | Supplement |
| Trade Finance<br>Inguiry/Repay |   |                       |                                           |                 |                                 |            |                |                 |                     |                |            |
| Financing Application          |   | AGG12832              | Export invoice financing (Non-Notify)     | 档泽鈴棍化僵侦柱        | 0110                            |            | HKD            | 90.00           | HKD                 | 90.00          | Supplement |
| Template                       |   |                       |                                           |                 |                                 |            |                |                 |                     |                |            |

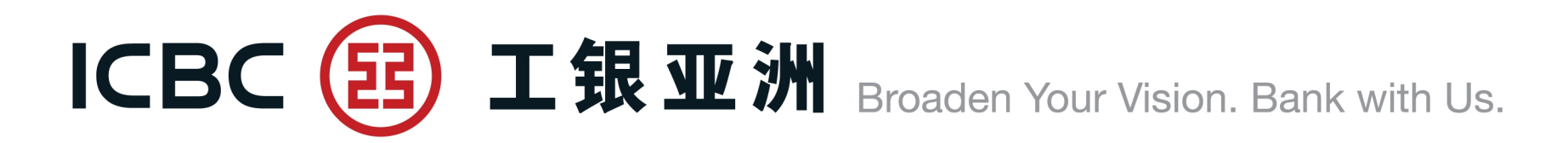

#### **Trade Finance Inquiry/Repay**

Access to loan content and download processing advice.

| Trade Service                     |   |                |                |                  | Company Name:       | XAXIXUX XUXLXIXG MXTXRX     | (AXS LXM   |               |                    | •                      |              |             |              |
|-----------------------------------|---|----------------|----------------|------------------|---------------------|-----------------------------|------------|---------------|--------------------|------------------------|--------------|-------------|--------------|
| Imp LC and Docs                   |   |                |                |                  | Financing Ref:      |                             |            |               |                    |                        |              |             |              |
| Exp LC                            |   |                |                |                  | Financing Type:     | All                         |            |               |                    |                        |              |             |              |
| Imp Collection                    |   |                |                |                  | Financing status:   | All                         |            |               |                    |                        |              |             |              |
| Exp Collection                    |   |                |                |                  | ⊙ Loan Value Date:  | 2020-05-04 🔲 🔻 -            | 2020-05-07 | 7 🟥 🗖 🔻       | 0                  | Recent Loan Value Date | 30 days      |             |              |
| Trade Finance                     |   |                |                | 0                | Loan Maturity Date: | 2021-01-02                  | 2021-02-02 | 2 📖 🔻         |                    |                        |              |             |              |
| Financing Application             |   |                |                |                  |                     |                             |            |               |                    |                        |              |             |              |
| Instruction<br>Management         | 4 |                |                |                  |                     |                             | Inquire    |               |                    |                        |              |             |              |
| Supplementary                     |   | Financing Ref  | Financing Type | Currency of Loan | Drawdown Amount     | Outstanding Balance of Loan | Value Date | Maturity Date | Related Ref        | Loan Period (in days)  | Status       | Action      | 1            |
| Business Information              |   | CD302NLC000318 | Export         | HKD              | 152,000.00          | 0.00                        | 20200504   | 20201130      | OC302NNC000978     | 210                    | Repaid       | View advice | Repay        |
| Inquiry/Repay                     |   | CD302NLC000319 | Export         | HKD              | 136,000.00          | 136,000.00                  | 20200504   | 20201126      | OC302NNC000979     | 206                    | Loan granted | View advice | <u>Repay</u> |
| Financing Application<br>Template |   | CD302NLC000320 | Export         | НКД              | 204,000.00          | 204,000.00                  | 20200504   | 20201130      | OC302NNC000980     | 210                    | Loan granted | View advice | <u>Repay</u> |
| Download Forms                    |   | IF302LTC000859 | Import         | HKD              | 100,327.79          | 0.00                        | 20200507   | 20201005      | BR302NLB90293702   | 151                    | Repaid       | View advice | Repay        |
|                                   |   |                |                |                  | 1-4 of 4            |                             |            |               | 44 4 <b>1</b> F FF |                        |              |             |              |

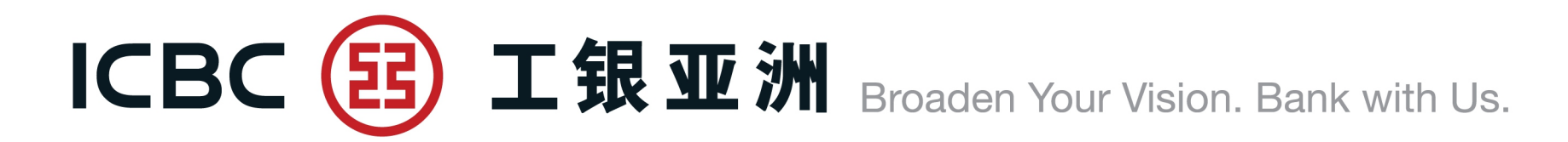

| Trade Finance Inquiry/Repay         |                                                     |
|-------------------------------------|-----------------------------------------------------|
|                                     |                                                     |
| Financing Ref:                      | CD302NLC000319                                      |
| Financing Type:                     | Export                                              |
| Related Ref:                        | OC302NNC000979                                      |
| LC no:                              |                                                     |
| Value Date:                         | 2020-05-04                                          |
| Maturity Date:                      | 2020-11-26                                          |
| Loan Period (in days):              | 206                                                 |
| Last repayment date:                | 2020-08-28                                          |
| Financing Currency and Amount:      | HKD 136,000.00                                      |
| Outstanding Balance of Loan:        | HKD 136,000.00                                      |
| Estimated Interest Amount:          | HKD 5,378.59                                        |
| Loan Repayment Instruction:         |                                                     |
| Repayment Type:                     | $ullet$ Full repayment $\bigcirc$ Partial repayment |
| Currency of Loan:                   | HKD                                                 |
| Repayment of Loan Principal Amount: | HKD 136,000.00                                      |

#### **Frade Finance Inquiry/Repay**

 Submit application for financing repayment
 Full repayment or Partial repayment
 Note: The application for financing repayment submitted on nonbanking business days or nonbanking business hours (after 18:00) will be postponed to the next business day

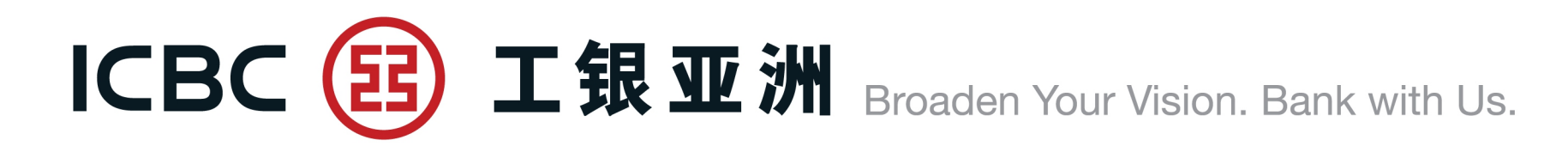

#### **Financing Application Template**

 Template is applicable to Import invoice financing, Export invoice financing (Non-Notify) and Export invoice financing (Notify) application.
 Template function can be used to set up repetitive applications.
 The template can be modified, deleted, or used for submit application by the user who create the template.

| Trade Service                         | Trade Service ▶ Trade Fi | nance Financing Application Template |                                                             |                       |         |               |        | 🕐 Help             |
|---------------------------------------|--------------------------|--------------------------------------|-------------------------------------------------------------|-----------------------|---------|---------------|--------|--------------------|
| Imp LC and Docs                       |                          |                                      |                                                             |                       |         |               |        |                    |
| S Exp LC                              | Financing Applicat       | ion Template                         |                                                             |                       |         |               |        |                    |
| Imp Collection                        |                          | Company Name:                        | XAXIXNXL EXEXTXOXIXS (X                                     | DXSXLXDXTXDX XTX      |         |               |        |                    |
| Exp Collection                        |                          | Template name:                       |                                                             |                       |         |               |        |                    |
| Trade Finance                         |                          | Financing type:                      | All<br>Import invoice financing                             |                       |         |               |        |                    |
| Financing Application                 |                          | Counter Party Name:                  | Export invoice financing (No<br>Export Invoice Financing (N | on-Notify)<br>otify)  |         |               |        |                    |
| Instruction<br>Management             |                          |                                      | Inquiry                                                     | Reset Add             |         |               |        |                    |
| Supplementary<br>Business Information |                          |                                      |                                                             |                       |         |               |        |                    |
| Dusiness information                  | Template name            | Financing type                       | Counter Party Name                                          | Last update date/time |         |               | Action |                    |
| Trade Finance<br>Inquiry/Repay        | zzzzz1                   | Export Invoice Financing (Notify)    | ewqeqwe                                                     | 2021-01-31 14:37:30   | Inquiry | <u>Delete</u> | Modify | Submit application |
| Financing<br>Application Template     |                          |                                      |                                                             |                       |         |               |        |                    |

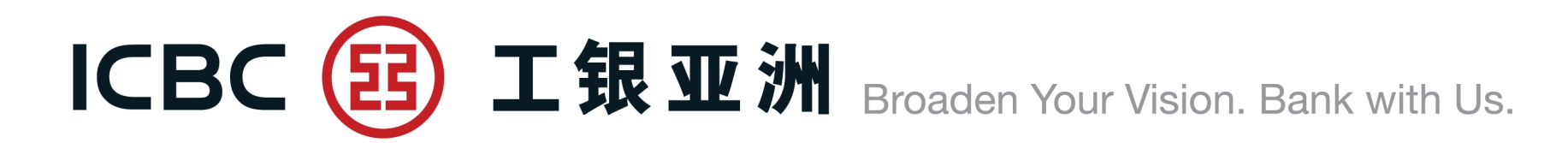

#### 6. Download Forms

Provide linkage to the library of Trade Forms for download.

| Trade Service   |   | > > Documentation and trade finance > Download Forms |
|-----------------|---|------------------------------------------------------|
| Imp LC and Docs |   |                                                      |
| Exp LC          |   | Download Forms                                       |
| Imp Collection  |   | Trade and Receivables Finance Forms                  |
| Exp Collection  |   |                                                      |
| Trade Finance   |   |                                                      |
| Download Forms  | • |                                                      |
| Outstanding Rpt |   |                                                      |
| Loan Enquiry    |   |                                                      |

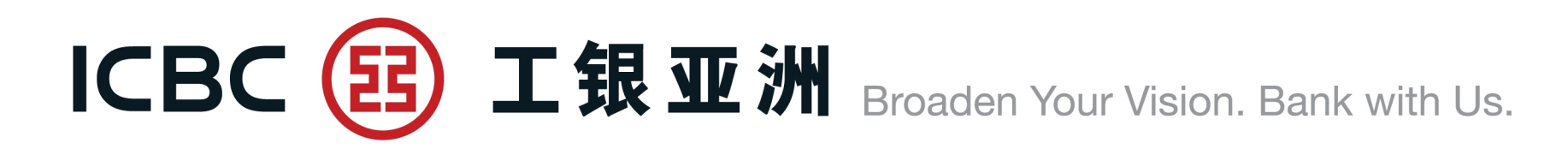

#### 7. Outstanding Report For enquiry on the list of outstanding transactions as of previous day.

| Trade Service                       | > > Trade Finance > State                                                                                                    | ment Enquiry                                                                                                    |                                                               |                                                                      |                                                       |                                     |
|-------------------------------------|----------------------------------------------------------------------------------------------------|----------------------------------------------------------------------------------------------------|---------------------------------------------------------------|----------------------------------------------------------------------|-------------------------------------------------------|-------------------------------------|
| Imp LC and Docs                     | Statement                                                                                                    |                                                                                                    |                                                               |                                                                      |                                                       |                                     |
| S Exp LC                            | Enquiry                                                                                                    |                                                                                                    |                                                               |                                                                      |                                                       |                                     |
| Imp Collection                      | Please click "Download" to or                                                                                                    | oon and save a Statement PDF                                                                                                    | record                                                        |                                                                      | All                                                   | ~                                   |
| Exp Collection                      | Thease click Download to of                                                                                                    |                                                                                                    | Tecolu                                                        |                                                                      |                                                       |                                     |
| Trade Finance                       | Statement no                                                                                                    | Statement type                                                                                                    | Statem                                                        | ent date                                                             | Stat                                                  | us                                  |
| Download Forms                      |                                                                                                    |                                                                                                    |                                                               |                                                                      |                                                       |                                     |
| <ul> <li>Outstanding Rpt</li> </ul> |                                                                                                    | temporarily data not a                                                                                                    | available                                                     |                                                                      |                                                       |                                     |
| Loan Enquiry                        |                                                                                                    |                                                                                                    | [Тор]                                                         | [Previous]                                                           | [Next]                                                | [Back]                              |
|                                     | Transaction Tips                                                                                                    |                                                                                                    |                                                               |                                                                      |                                                       |                                     |
|                                     | <ul> <li>1.The details sh</li> <li>2.You need to h</li> <li>recommended to</li> <li>e-Statement.</li> <li>3.Do not brows</li> <li>as those in cybe</li> <li>4.If you cannoo</li> </ul> | own are as of previous busines<br>have Adobe Acrobat Reader(ve<br>to upgrade the Adobe Acrobat<br>e or download e-Statement the<br>er cafes or public libraries).<br>t view Chinese fonts in the PDF | ss day.<br>rsion 7.0 or ab<br>Reader to the<br>rough public c | ove) to view t<br>latest version<br>or from shared<br>ownload and in | he file. Yo<br>n to view y<br>l compute<br>nstall the | ou are<br>your<br>ers (such<br>free |

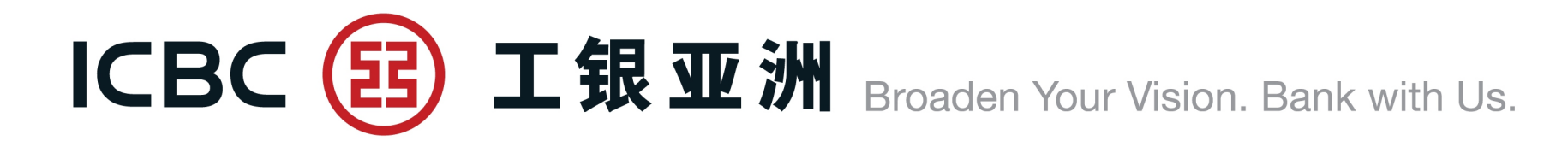

# **3. FAQ**

# ICBC (题 工銀亚洲 Broaden Your Vision. Bank with Us.

Q1: How do I apply for the Trade Service module in CIB? A: Customers can go to the Homepage of http://www.icbcasia.com, click into eTools > Download Forms > Business Banking Services Forms > Commercial Internet Banking Service Forms > Commercial Internet Banking Service Application Form/Amendment Form to download the appropriate form, fill in and return to any ICBC (Asia) branch.

Q2: Within one company, is it feasible to open several user accounts identity each with different access right, e.g. one with Enquiry access right without Input and Approval access right, while other user accounts could have Enquiry, Input and Approval access right?" A: Yes. Once the company has been granted with the access to Trade Service Module, all users will have the Enquiry function, individual users can be granted with Input and/or Approval access as appropriate.

Q3: Can I save unfinished work of LC application/amendment for future completion? A: Yes. To recall temporary saved applications, go into *Imp LC and Docs > Application Enquiry*, under *Action* column, click into *Continue* to complete the form.

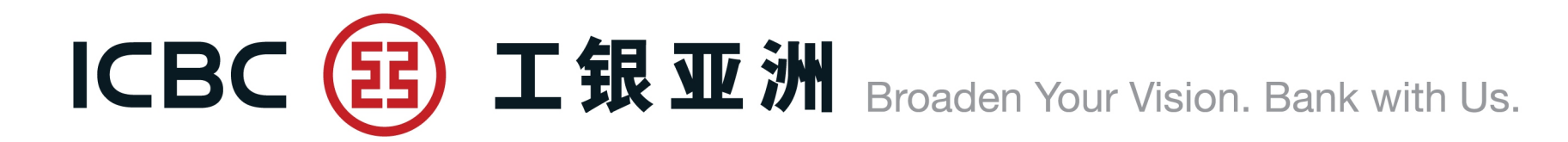

# Thank you